## از آپدیت کردن این دوربین خودداری کنید.

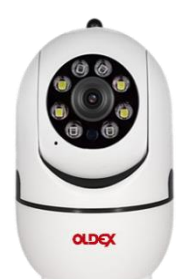

چنانچه قصد آپدیت نرم افزار را داشتید، حتما دوربین را خاموش کنید تا فقط اپلیکیشن آپدیت گردد. درصورت انجام آپدیت و ازکار افتادن دوربین ، مسئولیت آن با مصرف کننده میباشد.

\*\*\*\*\*\*\*\*\*\*\*\*

راهنمای راه اندازی دوربین بیسیم اولدکس مدل ONW-03PD2

- ۱- ابتدا گوشی موبایل خود را به مودم وای فای متصل کنید. نرم افزار P6SLite را بر روی موبایل نصب کنید.
  - ۲- لوکیشن موبایل را روشن کنید.
  - ۳- وارد اپلیکیشن P6SLite شوید و از بالا سمت راست روی علامت + بزنید.
    - ۴- روی دکمه آبی (...if you don't find) کلیک کنید.
    - 4- گزینه اول (Wireless network equipment) کلیک کنید.
- ۶- دوربین را به برق متصل کنید و پس از یک دقیقه، بوسیله آچار داخل بسته بندی دکمه ریست بالاسر دوربین را چند لحظه (حدود ۵ ثانیه) فشار دهید و چند لحظه (حدود ۳۰ ثانیه) صبر کنید تا دوربین مجدد راه اندازی شود.
  - ۲- روی دکمه آبی (...Reset successful...) و سپس دکمه آبی (...The voice promp...) کلیک کنید.
    - ^- گزینه دوم (... AP hotspot...) را انتخاب کرده و روی گزینه NEXT کلیک کنید.
  - ۹- در صفحه ی پیش رو، نام وای فای و پسوردش که به آن متصل هستید را می بینید. روی گزینه NEXT
    ۹- در صفحه ی پیش رو، نام وای فای و پسوردش که به آن متصل هستید را می بینید. روی گزینه NEXT
    - ۱۰-روی دکمه آبی (...OK) و سپس OK) و سپس OK بزنید.
- را وارد و تایید کنید و صبر کنید تا به آن متصل C1234567 را وارد و تایید کنید و صبر کنید تا به آن متصل شده و سپس دکمه برگشت را بزنید تا به نرم افزار P6SLite برگردید.
  - ۱۲-مشاهده میکنید که معکوس شمار، شروع به شمارش کرده. صبر کنید تا به صفحه بعد برود و پیام اتصال موفق را نمایش دهد. حال میتوانید یک نام برای دوربین تان انتخاب کنید و دکمه COMPLETE را بزنید. ۱۳-حال در اپلیکیشن مشاهده میکنید که دوربین اضافه شده و با کلیک بروی آن، تصویرش باز میشود.
  - ۱۴-چنانچه پیام آپدیت نمایش داده شد، به هیچ وجه آن را آپدیت نکنید و روی گزینه (Not to upgrade) بزنید و از آپدیت کردن دوربین پرهیز کنید !
  - ۱۵-البته قبل از کلیک روی دوربین، میتوانید با کلیک بروی آیکون چرخ دنده (بالا سمت راست دوربین)، وارد تنظیمات دوربین شوید.